## Lägga in popup på Wordpress sida

**1** Logga in på din adminpanel för er hemsida som bygger på wordpress. (www.*mindomän.se*/wp-admin)

Under tillägg klickar du på "Lägg till nytt".

## FooGallery Kom igång 🔄 Theater Anpassa din webbplats 🔊 Utseende 😰 Tillägg Installerade tillägg 占 Användare Redigerare Verktyg Inställningar 🖈 100 inlägg 22 sidor File Away WordPress 4.2.10 med temat Courage Uppdatera 1 🏠 MF Gig Calendar Performance Aktivitet 🏠 MP3 jPlayer Nyligen publicerat 15 Maj, 8:19 f m Snövit är stället att vara på i kväll

 ${f 3}$  När installationen är klar tryck på "Aktivera tillägget"

**2** Sök efter "header footer code manager" av 99robots

Tryck på "Installera nu"

|                          | Nyckelord 🖌 header footer |                                                                                                    |                                |  |  |  |  |
|--------------------------|---------------------------|----------------------------------------------------------------------------------------------------|--------------------------------|--|--|--|--|
|                          |                           | 742 poster 《 〈                                                                                                    | 1 av 25 > »                    |  |  |  |  |
| illera nu<br>2r detaljer | <header></header>         | Header Footer<br>Code Manager<br>Easily add tracking<br>code snippets,<br>conversion pixels, or<br>other scripts required<br>by third party services<br>for analytics,<br>marketing, or chat<br>features. | Installera nu<br>Fler detaljer |  |  |  |  |
| månader<br>sedan         |                           | Av 99robots                                                                                                    |                                |  |  |  |  |

**4** Nu finns Header Footer Code Manager i menyn till vänster. Klicka och välj "Add new"

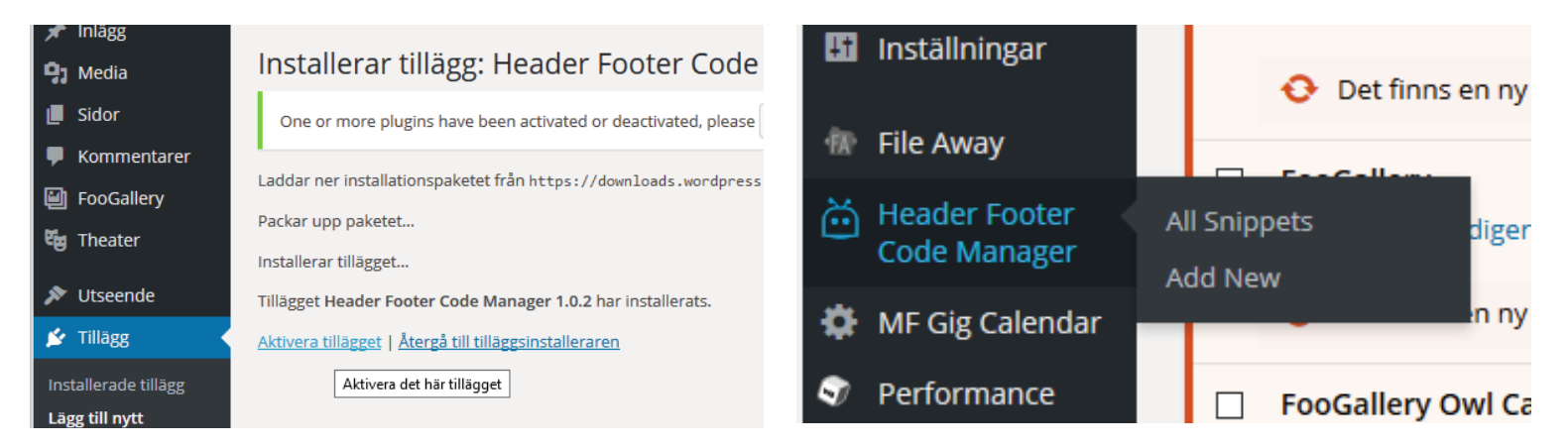

| <b>5</b> Namnge denna "snippet" för                                            | 🍘 Panel                                              | <u>WordPress 4.7</u> finns tillgängligt! <u>Vä</u>                                                                                                    | inligen uppdatera nu. |   |
|--------------------------------------------------------------------------------|------------------------------------------------------|----------------------------------------------------------------------------------------------------|-----------------------|---|
| "Handla Smart Popup" i första rutan.                                           | 📌 Inlägg                                             | One or more plugins have been activated or deactivated, please empty the page cache . Hide this message                                                                                          |                       |   |
|                                                                                | 📕 Sidor                                              | Add New Snippet                                                                                                    |                       |   |
| Välj "Sitewide" i andra rutan.                                                 | <ul><li>Kommentarer</li><li>FooGallery</li></ul>     | Snippet Name                                                                                                    | handla smart popup    |   |
| I tredje rutan location väljer vi                                              | ස්සු Theater<br>⋟ Utseende                           | Site Display                                                                                                    | Site Wide             | Y |
| "Header."                                                                      | 🖌 Tillägg                                            | Location                                                                                                    | Header                | × |
|                                                                                | 🖌 🖌 Verktyg                                          | Device Display                                                                                                    | Show on All Devices   | ~ |
| I fjärde rutan väljer vi att den ska<br>visas på både datorer samt surfplatta/ | <ul> <li>Inställningar</li> <li>File Away</li> </ul> | Status                                                                                                    | Active                | M |
| mobiler. "Show on all devices"                                                 | Header Footer<br>Code Manager                        | Snippet / Code                                                                                                    |                       |   |
|                                                                                | All Snippets                                         | <pre><script charse<="" pre="" type="text/javascript"></td><td>et="UTF-8" src="https://www.sponsorhuset.se/handla-sm</td><td>art/popup/popup.js.php?club_id=<mark>XXXXXX</mark>"></script></pre> |                       |   |
| Status skall vara "Active".                                                    | MF Gig Calendar                                      |                                                                                                    |                       |   |

I rutan för snippet/code klistrar ni in den kod som ni fått från oss. Tryck på "Save" OBS! Det går inte att använda denna kod som syns i bilden.